# Ajouter une WebPart retrouvant un ensemble des documents modifiés dans plusieurs listes

Comment ajouter dans sa page d'accueil de site une WebPart avec un regroupement des derniers documents modifiés pour plusieurs listes de ce site

SharePoint ;WebPart ;RSS Feed ;RSS

### Introduction

Dans un TeamSite SharePoint classique, il peut être utile pour les utilisateurs d'afficher les derniers documents modifiés dans plusieurs listes de ce site. Ceci afin d'aider les utilisateurs à suivre les changements. Nous utiliserons une astuce de SharePoint disponible depuis SharePoint 2007. La solution est d'ailleurs utilisable pour SharePoint 2007 et 2010.

# Création de la Vue filtrée qui sera utilisée par le RSS

Une première étape consiste à créer une vue avec les filtres nécessaires, ainsi, nous afficheront les **3** derniers documents de la liste :

| 10 A.B. 10 10                   | NH Decim    | ang bash.<br>Miti Libuay                                                                         |                     | Fabrica Romelard + |
|---------------------------------|-------------|--------------------------------------------------------------------------------------------------|---------------------|--------------------|
| Articles + Sh<br>Dare a descere | nared Docum | rearts + All Documments -<br>m by adding it is this descent lineary.                             |                     |                    |
| Home                            |             |                                                                                                  | Search this alle    | P 0                |
| Libraries                       | E Type      | Nama                                                                                             | Modified            | Modified By        |
| Lie Pages                       |             | Devening of public participants (Tesh Jinsi Jinsines 1997                                        | 7/26/3012 11:38.48  | E Fabrice Romeland |
| Shared Documents                |             | Exploiter-Statistiques-Reporting-Services 🔍 🚥                                                    | 7/26/2012 11:06-44  | Febrics Romeland   |
| Lista                           | 0           | Exploter-Statistiques-Reporting-Services 🕷 🚥                                                     | 7/26/2012 11:06 4/4 | Febrica Romelant   |
|                                 | 10          | vipertition des entreprises fichier original ###                                                 | W26/2012 11:27 AM   | Rebrice Romelant   |
| lanka                           | -           | Terrice-de-redirection-personnalise (1999)                                                       | 7/28/3012 11:28 89  | Pabrice Romeland   |
| Contract/Procest                | 0           | Territer de residentier personalise (249                                                         | 7/28/3012 11:38-89  | E fairise Samelard |
|                                 |             | TeoldSealater/Workflow DHV                                                                       | 7/26/3012 11:07 49  | Pabrice Romeland   |
| Necussions                      | (1)         | Transferer des informations-SharePoint-vers-501-Server IIImv                                     | 7/26/2012 11:06 4/4 | Rebrice Romelant   |
| fears Discussion                | 0           | Transferer des informations SharePoint-vers-5QL-derver 8mv                                       | 7V26/3012 11:36 AVE | Febrica Romelant   |
|                                 | - 63        | Uliaer-013- Berver-0008-82-Reporting-trenvices-comme-source-de-donnees-pour-Microsoft-Excel 1944 | 1/26/3012 11:26 49  | Pabrica momentaria |
| Recycle Bin                     |             | Utilizer-823-Berver-2008-82-Reporting-Dervices-comme source-de-donnees-pour-Microsoft-Booel 1949 | 7/28/2012 11:28.89  | E fabrice Romeland |
| All site Content                | · Add door  | 241                                                                                              |                     |                    |

Pour cela, il faut donc aller dans l'onglet « library » et choisir « Create View »

|                     | Entry Vet                                                                                                    |                                                                                                    | nationa Romatianty -                   |
|---------------------|----------------------------------------------------------------------------------------------------|----------------------------------------------------------------------------------------------------|----------------------------------------|
|                     | Constant from     Constant from     Constan  | Torm Not Parts -                                                                                                    | Station formation<br>Weather follows - |
| LEgates             | E Type term                                                                                                    | Hoathad                                                                                                    | Fielded By                             |
| Site Kepen          | () Determined and an automatic provided provided provided the provided the provided and the provided and | VENDOLE STUDIAM                                                                                                    | # fabrics Remained                     |
| Stelled Constraints | Explore that adjuste Associate previous 1 <sup>mm</sup>                                                                                                    | AVAILABLE LEVEN AN                                                                                                    | Fabrica Remelled                       |
| 1000                | 3 Installer Balaisum Payoring Devices 1988                                                                                                    | Addressed to serve                                                                                                    | Fairing Ramping                        |
| LISTS               | repartation des anterepreses funier angehal Gerr                                                                                                    | 1008/2012 11/17 44                                                                                                    | Printer Landard                        |
| - Hereiter          | Liervice-de-redirector-constructeire if an                                                                                                    | \$255/2012 11 195 AM                                                                                                    | Patrice Romanum                        |
| Lotte Petrole       | 3 binnio-de redrecter-partementes men                                                                                                    | ACOMPACT LUISS AND                                                                                                    | # Pathics Ramater                      |
| E.S.C. 02-7         | D Tastifacabile Working may                                                                                                    | NUMBER OF ANY ANY                                                                                                    | Tables Rainated                        |
| Disclassiente -     | Transform das ellemations Etambairi sans EQ, Geyer (Inte                                                                                                    | 1/34/2014 13:098-444                                                                                                    | # Tyleson Ramajard                     |
| Team Donuelim       | 2 Transferer das informations Charachert vars 552, Server Inter                                                                                                    | 1/04/0112 11:01:44                                                                                                    | # Fabrica Romaland                     |
|                     | Other 503, Server 2036 43 Apportugitien/sec envire asural-enviresional Micrael Excel 144                                                                                                    | Ministra parte Ant                                                                                                    | # faction hamalant                     |
| Tereste Di-         | 3 Wine 20, hove 208 to family beyon some surge to demand our florest for the                                                                                                    | NUMBER OF STREET, STREET, STRE | # falsing furnalised                   |
| a ei pite cartere   | when the second second s                                                                                                    |                                                                                                    |                                        |

On choisit « Standard View »

| Sile Adiana 🔹 📷                   |                                                                                                    | Patrica Nathears -                                                                                                    |
|-----------------------------------|----------------------------------------------------------------------------------------------------|----------------------------------------------------------------------------------------------------|
| Articles + Sh<br>Use this page to | tared Documents + Document Library Settings + Create View<br>a wired the type of view you next to create for your data. |                                                                                                    |
| Form                              |                                                                                                    |                                                                                                    |
| Libraries                         | Choses a view format                                                                                                    |                                                                                                    |
| Sita Pagas<br>Shared Datumenta    | Exercised Mass)<br>View data on a two page, You can choose from a list of display styles.                               | Detached Ven<br>Tries data in an editable spreadsheat format that is convenient for bulk editing<br>and quick custometricer.                             |
| Liets<br>Colendar<br>Teolos       | Calendar View View data as a daily, weekly, or monthly calendar.                                                        | Ganiti View<br>View fait items in a Gantt chart to see a graphical representation of how a<br>lease's leader relate score lines.                         |
| ContactPhone                      | Access View<br>Start Histore Access to create forms and reports that are based on this lat.                             | Colleve View in Developing Designer<br>Start ShanePoint Designer to create a new view for this list with capabilities<br>such as conditional formatting. |
| Next Discussion                   | Start from an existing view                                                                                             |                                                                                                    |
|                                   | = Al Cocuments                                                                                                    |                                                                                                    |
| Al Site Contant                   |                                                                                                    |                                                                                                    |

On va donc fournir les informations nécessaires :

- Nom de la vue
- Audience publique
- Uniquement la colonne de base : Nom

|                                                                                                    |                                                                                            | OK                                                         | Cancel            |  |
|----------------------------------------------------------------------------------------------------|--------------------------------------------------------------------------------------------|------------------------------------------------------------|-------------------|--|
| Rame                                                                                                    |                                                                                            |                                                            |                   |  |
| Type a none for this view of the document library. Make the name<br>descriptive, such as "Sorted by Author", so that site visitors will inder<br>what to expect when they cide this link.           | RSS_FR                                                                                     | eredview                                                   |                   |  |
|                                                                                                    | Hake the (Applied                                                                          | is the default view<br>to public views only)               |                   |  |
| Audience<br>Select the option that represents the intended audience for this view.                                                                                                    | View Audience:<br>Create a Personal View<br>Personal views are intended for your use only. |                                                            |                   |  |
|                                                                                                    | Cres<br>Public                                                                             | te a Public View<br>c views can be visited by anyone using | the alte.         |  |
| 3 Columns                                                                                                    |                                                                                            |                                                            | -                 |  |
| Select or clear the check box next to each column you want to show or<br>take in this view of this page. To specify the order of the columns, select<br>as wohn is the Revellence Force bell these. | Display                                                                                    | Column Name<br>Type Fcon linked to document)               | Position from Lef |  |
| THE PERSON FOR FICTURE                                                                                                    | 20                                                                                         | Name (inked to document with add:<br>manu3                 | 2 💽               |  |
|                                                                                                    | D.,                                                                                        | Hodified                                                   | 3 .               |  |
|                                                                                                    | 123                                                                                        | Hod/Red By                                                 | 4 .               |  |
|                                                                                                    | 10                                                                                         | Check In Commant                                           | 5 💌               |  |
|                                                                                                    | 12                                                                                         | Checked Out To                                             | 6 .               |  |
|                                                                                                    | 10                                                                                         | Content Type                                               | 7 .               |  |
|                                                                                                    | 13                                                                                         | Copy Source                                                | 8 💌               |  |
|                                                                                                    | 13                                                                                         | Created                                                    | 9 💌               |  |
|                                                                                                    | 10                                                                                         | Created By                                                 | 10 💌              |  |
|                                                                                                    | 301                                                                                        | Fair fight he will have?                                   | 144 1-1           |  |

On spécifie le classement (Sort) par date de modification (Modified) décroissante

| 3 Sort                                                                                                    |                                                                                                    |                                                        |
|----------------------------------------------------------------------------------------------------|----------------------------------------------------------------------------------------------------|--------------------------------------------------------|
| Select up to two columns to determine the order in which<br>the items in the view are displayed. Learn about sorting<br>items. | First sort by the<br>Modified                                                                                                    | column:                                                |
|                                                                                                    | 0                                                                                                    | Show items in ascending order<br>(A, B, C, or 1, 2, 3) |
|                                                                                                    | ()     ()     ()     ()     ()     ()     ()     ()     ()     ()     ()     ()     ()     ()     ()     ()     ()     ()     ()     ()     ()     ()     ()     ()     ()     ()     ()     ()     ()     ()     ()     ()     ()     ()     ()     ()     ()     ()     ()     ()     ()     ()     ()     ()     ()     ()     ()     ()     ()     ()     ()     ()     ()     ()     ()     ()     ()     ()     ()     ()     ()     ()     ()     ()     ()     ()     ()     ()     ()     ()     ()     ()     ()     ()     ()     ()     ()     ()     ()     ()     ()     ()     ()     ()     ()     ()     ()     ()     ()     ()     ()     ()     ()     ()     ()     ()     ()     ()     ()     ()     ()     ()     ()     ()     ()     ()     ()     ()     ()     ()     ()     ()     ()     ()     ()     ()     ()     ()     ()     ()     ()     ()     ()     ()     ()     ()     ()     ()     ()     ()     ()     ()     ()     ()     ()     ()     ()     ()     ()     ()     ()     ()     ()     ()     ()     ()     ()     ()     ()     ()     ()     ()     ()     ()     ()     ()     ()     ()     ()     ()     ()     ()     ()     ()     ()     ()     ()     ()     ()     ()     ()     ()     ()     ()     ()     ()     ()     ()     ()     ()     ()     ()     ()     ()     ()     ()     ()     ()     ()     ()     ()     ()     ()     ()     ()     ()     ()     ()     ()     ()     ()     ()     ()     ()     ()     ()     ()     ()     ()     ()     ()     ()     ()     ()     ()     ()     ()     ()     ()     ()     ()     ()     ()     ()     ()     ()     ()     ()     ()     ()     ()     ()     ()     ()     ()     ()     ()     ()     ()     ()     ()     ()     ()     ()     ()     ()     ()     ()     ()     ()     ()     ()     ()     ()     ()     ()     ()     ()     ()     ()     ()     ()     ()     ()     ()     ()     ()     ()     ()     ()     ()     ()     ()     ()     ()     ()     ()     ()     ()     ()     ()     ()     ()     ()     ()     ()     ()     ()     ()     ()     ()     ( | Show items in descending order (C, B, A, or 3, 2, 1)   |
|                                                                                                    | Then sort by th                                                                                                    | e columni                                              |
|                                                                                                    | None                                                                                                    | Show items in ascending order                          |
|                                                                                                    | •                                                                                                    | (A, B, C, or 1, 2, 3)                                  |
|                                                                                                    | 0                                                                                                    | Show items in descending order (C, B, A, or 3, 2, 1)   |
|                                                                                                    | Sort only by                                                                                                    | y specified oriteria (folders may not appe             |

On limite (Item Limit) maintenant le nombre d'éléments à afficher à 3

| a Item Limit                                                                                                    |                                                                   |
|----------------------------------------------------------------------------------------------------|-------------------------------------------------------------------|
| Use an item limit to limit the amount of data that is returned to users of this view. You can<br>either make ther an absolute limit, or allow users to view all the items in the document library in<br>batches of the specified size. Learn about managing living lists. | Number of items to display:<br>3                                  |
|                                                                                                    | O Display items in batches of the specified size.                 |
|                                                                                                    | Limit the total number of items returned to the specified amount. |

### Et on valide la vue par OK

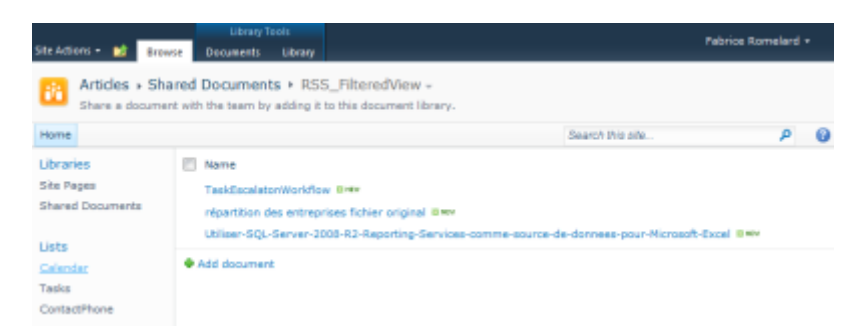

La vue est maintenant créée et l'URL pour obtenir ce contenu au format RSS est disponible dans la page de modification de cette vue. Il faut donc aller dans l'onglet « Library » et choisir « Modify View »

| New Family Date                                                    | Modify Iner - Larrert View     Signate Colorer RSL, Filerethie -     View     Snate Colorer RSL, Filerethie -     View     Snate View     Managet View | E-mail + Alert Pres   | Syna to ShareFuild     | Cuttomore Units | Library<br>Library |
|--------------------------------------------------------------------|----------------------------------------------------------------------------------------------------|-----------------------|------------------------|-----------------|--------------------|
| Libraries<br>Dis Pepas<br>Bhared Documents                         | Nerre     TackLocalstonWorkflow II-     idpartition data entroprises fichiler original II-     Uniter: SQL-Server-2008-82-Reporting Services           | i comme asunte de dom | nee oour Microsoft Exp | of Honor        |                    |
| Calander<br>Taska<br>CarledRhane<br>Discussions<br>Team Discussion | Add document                                                                                                    |                       |                        |                 |                    |

Le logo RSS est présent juste au côté du nom du fichier ASPX de la vue

| Delete                                                                                                    |                                                                                                    | OK                         | Cancel                     |
|----------------------------------------------------------------------------------------------------|----------------------------------------------------------------------------------------------------|----------------------------|----------------------------|
| Name<br>Type a name for this view of the document<br>Brary. Make the name descriptive, such as<br>Sorted by Author', so that site visitors will know<br>what to expect when they didi this link. | View Name:<br>RSS_FitteredView<br>Web address of this view<br>http:////////stes<br>RSS_FitteredView<br>Make this the default vi<br>(Apples to public views | Articles/Shared Do<br>aspa | cuments/Forms <sup>)</sup> |

L'URL est donc au format :

- http://MySPWebApplication/sites/MySiteCollection/\_layouts/listfeed.aspx?List=3878731c%2 D1461%2D4b15%2Dabaa%2Dae9497a5edec&View=dfabb265%2Dfd96%2D43fb%2D8a01%2 Df3f0734043b0
- Les paramètres « List » et « View » sont les GUID au format URL

| Articles: Shared Documents                                                                                                    | Displaying              | 3/3 |
|----------------------------------------------------------------------------------------------------|-------------------------|-----|
| You are viewing a feed that contains frequently updated content. When you subscribe<br>to a feed it is added to the Common Feed List. Updated information from the feed is |                         |     |
| automatically downloaded to your computer and can be viewed in Internet Explorer and<br>other programs, Learn more about feeds.                                            | • All                   | 3   |
| Subscribe to this feed                                                                                                    | Sort by:                |     |
| askEscalatonWorkflow                                                                                                    | Date<br>Title<br>Author |     |
| udi 26 juillet 2012, 11:37:02   Pabrice Romelard 🔶                                                                                                    |                         |     |
| forstitten des entrendess ficktes estatud                                                                                                    |                         |     |
| epartition des entreprises tichier original<br>sudi 26 juliet 2012, 11:37:01   Fabrica Romalard 🔶                                                                          |                         |     |
|                                                                                                    |                         |     |
| Utiliser-SQL-Server-2008-R2-Reporting-Services-comme-source-de-<br>donnees-pour-Microsoft-Excel                                                                            |                         |     |
| and M folded M13, 11-36-34 ( Robeirs Researced 🌲                                                                                                    |                         |     |

Cette URL est donc utilisable dans le site lui-même ou dans toutes les applications supportant le format RSS.

### **Attention :**

L'accès à ces données nécessite d'être authentifié sur le site SharePoint, il n'est donc pas possible d'utiliser cette URL depuis une autre Web Application, sauf si votre composant gère l'authentification secondaire ou dans une configuration Kerberos.

### Utilisation d'un Flux RSS classique dans une WebPart XML

Pour utiliser le flux RSS des derniers messages de mon blog dans la page d'accueil, nous suivrons la méthode expliquée (fonctionne sous SharePoint 2007 et 2010) dans ce message :

• SharePoint: How to display blog feed using XML Web Part?

L'URL du flux RSS est la suivante : <u>http://blogs.developpeur.org/fabrice69/rss.aspx</u>

Ainsi dans la page d'accueil, nous allons passer en édition en cliquant sur « Site Actions », puis « Edit Page »

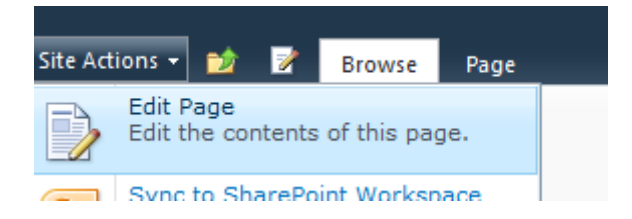

Il faut ensuite aller dans l'onglet « Insert » et choisir « WebPart »

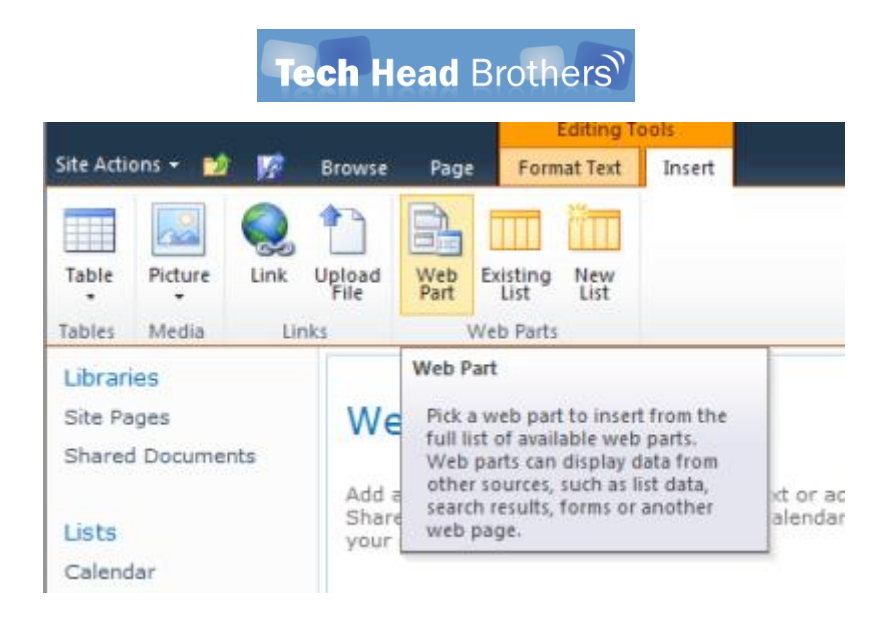

Il faut choisir la catégorie « Content Rollup » et « XML Viewer », puis cliquer sur « Add »

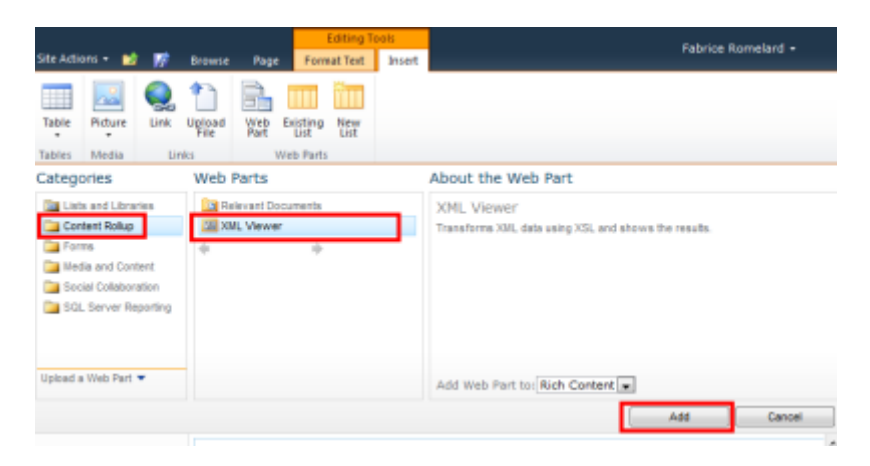

Après quelques instants, la WebPart est placée dans la page, il faut maintenant éditer les paramètres de celle-ci afin de spécifier l'URL et le traitement XSL à y appliquer

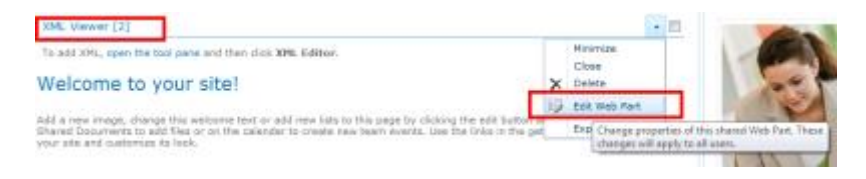

On fournit l'URL vers la vue au format RSS et on clique sur « XSL Editor ... »

| ⊀ XML Viewer ×                                                                    |   |  |
|-----------------------------------------------------------------------------------|---|--|
| XML                                                                               | ~ |  |
| XML Editor<br>To add XML, click XML Editor.<br>XML Editor                         |   |  |
| XML Link<br>To link to an XML file, type a URL.<br>loppeur.org/fabrice69/rss.aspx |   |  |
| XSL Editor<br>To add XSL, click <b>XSL Editor.</b><br>XSL Editor                  |   |  |
| XSL Link<br>To link to an XSL file, type a URL.<br>Test Link                      |   |  |
| + Appearance                                                                      |   |  |
| + Layout                                                                          |   |  |
| + Advanced                                                                        |   |  |
| OK Cancel Apply                                                                   |   |  |

Dans la fenêtre d'édition il faut ajouter le code suivant et cliquer sur « OK » :

```
<?xml version="1.0" encoding="UTF-8"?>
<xsl:stylesheet version="1.0" xmlns:xsl="http://www.w3.org/1999/XSL/Transform" exclude-result-prefixes="xsl">
<xsl:output method="xml" omit-xml-declaration="yes" indent="yes"/>
<xsl:template match="/">
  <div>
   <xsl:apply-templates select="rss/channel"/>
  </div>
 </xsl:template>
<xsl:template match="rss/channel">
  <xsl:variable name="link" select="link"/>
  <xsl:variable name="description" select="description"/>
  <xsl:apply-templates select="item"/>
  </xsl:template>
 <xsl:template match="item">
  <xsl:variable name="item_link" select="link"/>
  <xsl:variable name="item_title" select="description"/>
  <a href="{$item_link}" title="{$item_title}">
    <xsl:value-of select="title"/>
   </a>
  </xsl:template>
</xsl:stylesheet>
```

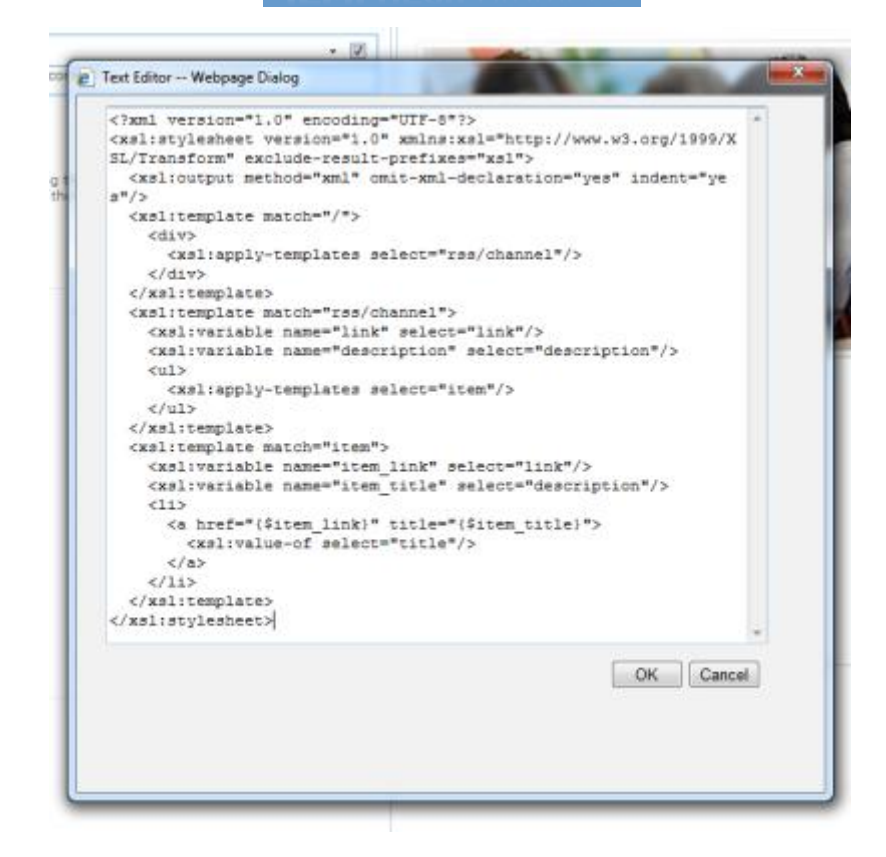

Il faut maintenant valider en cliquant encore sur OK pour voir apparaître le flux dans la page :

| ML | Viewer -                                                                                                   | 2 |
|----|----------------------------------------------------------------------------------------------------|---|
|    | SQL Server Reporting Services   Nouvel article sur l'utilisation de SSRS comme DataSource pour Excel       |   |
|    | SharePoint I Attention aux paramètres pour le chargement des profils depuis Active Directory               |   |
|    | Windows Live Messenger : Impossible de se connecter avec la version 2011 depuis un réseau d'entreprise     |   |
|    | Event : Swiss SharePoint Club Meeting #28 & Yverdon                                                        |   |
|    | SharePoint : Nouvel article sur le transfert du contenu de liste SharePoint vers SQL Server                |   |
|    | MBA : Quelles sont les exigences regulses ?                                                                |   |
|    | SharePoint : Comment order une redirection simple vers un site avec US                                     |   |
| -  | Windows Seven i Fermeture du service de Gagdet de Nicrosoft                                                |   |
|    | SQL Server Reporting Services : Nouvel article on ligne                                                    |   |
|    | ZUNE ( Comment trouver /URL d'un PodCast disponible sur iTunes                                             |   |
|    | MBA : Pourguoi ai-je choisi de suivre un MBA ?                                                             |   |
|    | TechDays Pans 2012 : Windows Server "6" guoi de 9 I                                                        |   |
| -  | TechDays Pans 2012 : Chuck Noms n'a pas peur des malwares, ce sont les malwares oui ont peur de Chuck Noms |   |
|    | TechCave Paris 2012 : Session cleinière lour 3                                                             |   |
|    | TechDays Paris 2012 : Nouvelles tendances du poste de travail - Bring Your own PC                          |   |
|    | TechDays Paris 2012 : System Center Service Manager 2012 Vue d'ensemble                                    |   |
|    | TechDays Paris 2012 : Plainière second jour                                                                |   |
|    | TechCave Pane 2012 : Refour d'expérience sur la mise en place d'un Cloud Privé                             |   |
|    | TechCays Paris 2012 : Comment SharePoint a serve mes TechDays                                              |   |
|    | Task-data many 2012 - modime at challes the alaster of data data.                                          |   |

### **Attention :**

Cette solution est utilisable uniquement avec les flux RSS public. En effet, comme expliqué dans la partie précédente, le ficher ASPX de création du flux RSS de SharePoint « listfeed.aspx » nécessite d'être authentifié pour générer ce flux suivant les permissions adaptées. Or la WebPart XML Viewer ne supporte pas ce test de permission, il ne transfère pas le compte courant lors de la connexion à l'adresse fournie. Il faudrait pour cela autoriser les connexions anonymes sur le site (ce qui est plutôt délicat). Vous obtenez le message suivant « Cannot retrieve the URL specified in the XML Link property. For more assistance, contact your site administrator. »

XML Viewer
Cannot retrieve the URL specified in the XML Link property. For more assistance, contact your site administrator.

• <u>Cannot retrieve the URL specified in the XML Link property. For more assistance, contact</u> your site administrator

Il faut aussi que le compte de service exécutant le moteur SharePoint sur le serveur puisse se connecter à Internet, avec le proxy renseigné sur chaque serveur Web si besoin (utiliser le RunAs pour tester).

Nous devons donc utiliser un composant externe afin d'afficher ce RSS Feed.

### **Installation d'une WebPart Reader RSS**

Il existe de nombreux composants SharePoint WebPart RSS Reader sur le marché, mais mon choix s'est porté sur celui de <u>Tim Heuer</u> :

- <u>RSS FeedReader Web Part for Sharepoint</u>
- Projet CodePlex RSS FeedReader

Il faut donc dans un premier temps télécharger le composant depuis le site CodePlex (Fichier RSSFeedReaderSetup.msi)

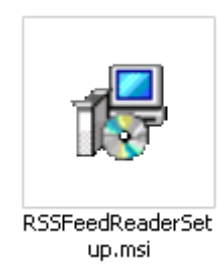

On exécute le fichier

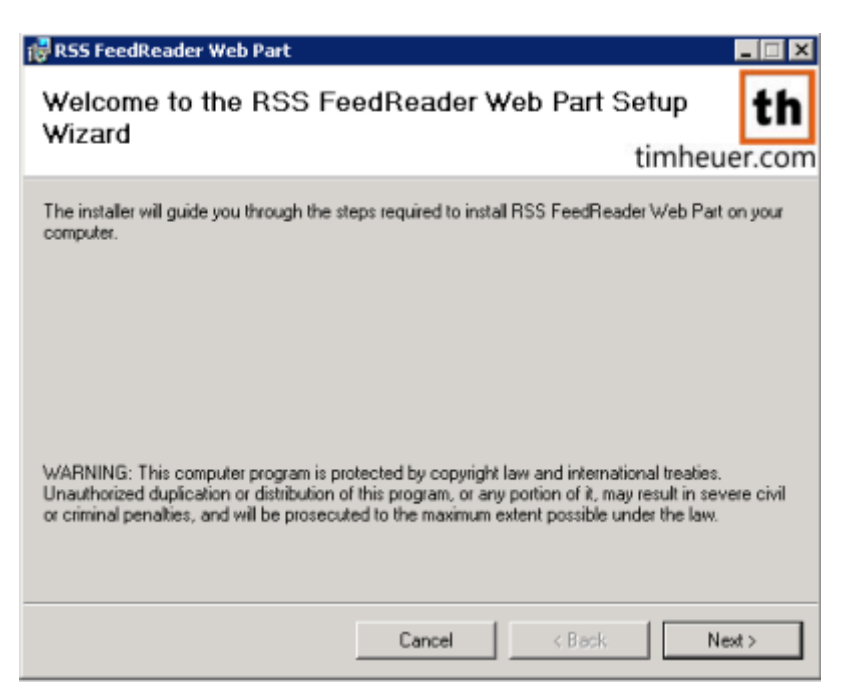

On accepte la licence et clique sur Next

| 🖥 R55 FeedReader Web Part 📃 🗖                                                                                                    |                                                                     |  |  |  |  |
|----------------------------------------------------------------------------------------------------|---------------------------------------------------------------------|--|--|--|--|
| License Agreement                                                                                                    | th                                                                  |  |  |  |  |
|                                                                                                    | timheuer.com                                                        |  |  |  |  |
| Please take a moment to read the licens<br>Agree", then "Next". Otherwise click "Ca                                                                                                    | e agreement now. If you accept the terms below, click "I<br>ancel". |  |  |  |  |
| FeedReader<br>Licensed under the Ms-PI by Ti                                                                                                    | FeedReader<br>Licensed under the Ms-PI by Tim Heuer                 |  |  |  |  |
| This software is provided 'as-is', without any express<br>or implied warranty. In no event will the authors be<br>held liable for any damages arising from the use of<br>this software. |                                                                     |  |  |  |  |
| This software is licensed under the Microsoft<br>Public License. Details of the license can be found at<br>http://www.opensource.org/licenses/ms-pl.html.                               |                                                                     |  |  |  |  |
| C I Do Not Agree C I Agree                                                                                                    |                                                                     |  |  |  |  |
|                                                                                                    | Cancel < Back Next >                                                |  |  |  |  |

On sélectionne le répertoire d'installation et on clique sur « Next »

| 醇 R55 FeedReader Web Part                                                  | _ 🗆 🗙                             |
|----------------------------------------------------------------------------|-----------------------------------|
| Select Installation Folder                                                 | th                                |
|                                                                            | timheuer.com                      |
| The installer will install RSS FeedReader Web Part to the followin         | g folder.                         |
| To install in this folder, click "Next". To install to a different folder, | enter it below or click "Browse". |
| Eolder:                                                                    |                                   |
| C:\Program Files (x86)\Tim Heuer\RSS FeedReader Web Pa                     | t' Browse                         |
|                                                                            | Disk Cost                         |
|                                                                            |                                   |
|                                                                            |                                   |
|                                                                            |                                   |
|                                                                            |                                   |
| Cancel                                                                     | < Back Next >                     |

Et on lance l'installation en cliquant sur « Next »

| 🞼 R55 FeedReader Web Part                  |                   |                  |              |
|--------------------------------------------|-------------------|------------------|--------------|
| Confirm Installation                       |                   |                  | th           |
|                                            |                   |                  | timheuer.com |
| The installer is ready to install RSS Feed | Reader Web Part o | n your computer. |              |
| Click "Next" to start the installation.    |                   |                  |              |
|                                            |                   |                  |              |
|                                            |                   |                  |              |
|                                            |                   |                  |              |
|                                            |                   |                  |              |
|                                            |                   |                  |              |
|                                            |                   |                  |              |
|                                            |                   |                  |              |
|                                            |                   |                  |              |
|                                            |                   |                  |              |
|                                            | Connel            | c Davis          | 1 News       |
|                                            | Lancel            | < Back           | Next >       |

L'installation se termine par un écran expliquant comment installer la solution WSP

| RSS FeedReader Web Part                                                                                                    |                                                         |                                |              |
|----------------------------------------------------------------------------------------------------|---------------------------------------------------------|--------------------------------|--------------|
| RSS FeedReader Web I                                                                                                    | Part Inform                                             | ation                          | th           |
|                                                                                                    |                                                         | 1                              | timheuer.com |
| FeedReader Readme                                                                                                    |                                                         |                                | -            |
| System Requirements:<br>* Microsoft Windows SharePoint S<br>* Microsoft .NET Framework 2.0<br>* Microsoft Windows 2003 Server     | Services 3.0<br>or higher                               |                                | _            |
| INSTALLATION NOTES                                                                                                    |                                                         |                                |              |
| Install the Web Part using yo<br>methods. Typically, using the<br>the best option. Consult the<br>Guide for details on this tool. | ====<br>ur preferred i<br>e stsadm.exe<br>SharePoint Ad | nstallation<br>tool is<br>Imin |              |
| Recommended installation:<br>stsadm -o addsolution -filena<br>\SharePoint.WebParts.Rss.ws                                         | me %YOUR_I<br>p                                         | NSTALL_DIR%                    | _            |
|                                                                                                    | Cancel                                                  | < Back                         | Next>        |

Il faut lancer en mode Administrator une fenêtre de commande, puis aller dans le répertoire d'installation du fichier WSP (C:\Program Files (x86)\Tim Heuer\RSS FeedReader Web Part\) et lancer les deux lignes de commande :

- stsadm -o addsolution -filename SmilingGoat.SharePoint.WebParts.Rss.wsp
- stsadm -o deploysolution -name SmilingGoat.SharePoint.WebParts.Rss.wsp allowGacdeployment -local -url http://myWebApplication

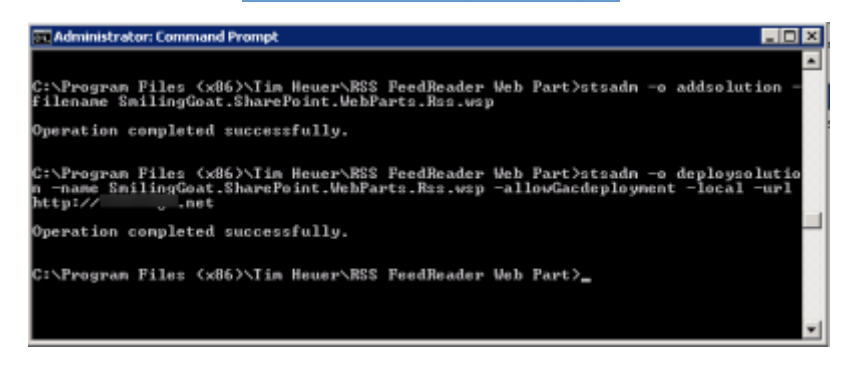

La WebPart est alors installée et déployée sur notre WebApplication choisie. Nous pouvons l'utiliser dans notre Team Site.

### **Attention :**

Il faut ajouter le répertoire binaire de SharePoint dans la variable d'environnement « Path » de Windows, en séparant avec un « ; » :

• C:\Program Files\Common Files\Microsoft Shared\Web Server Extensions\14\BIN\

|                    | System Properties                  |                       |
|--------------------|------------------------------------|-----------------------|
| ironment Varia     | bles                               | most of these change  |
| User variables for | admch_fabrom noty usag             | e, and virtual memory |
| Variable           | Value                              | 0                     |
| TEMP               | %USERPROFILE%\AppData\Local\Temp   | Settings              |
| TMP                | %USERPROFILE%\AppData\Local\Temp   |                       |
| 5ystem variables   | New Edt Delete                     | Settings              |
| Haulahla           | ging info                          | mation                |
| Variable           | Value 1                            |                       |
| PP_NO_HOST_C       |                                    | Settings              |
| NUMBER_OF_P.       | ··· A                              |                       |
| Path               | C:\Windows\system32;C:\Windows;C:\ | nvironment Variables. |
|                    | New Edt Delete                     | ancel Arch            |
|                    | OK Cancel                          |                       |

Ce qui donne pour la variable « path » :

 %SystemRoot%\system32;%SystemRoot%;%SystemRoot%\System32\Wbem;%SYSTEMROOT %\System32\WindowsPowerShell\v1.0\;C:\Program Files\Common Files\Microsoft Shared\Web Server Extensions\14\BIN\

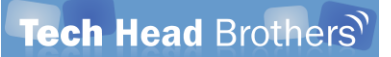

| Edit System Variab | le 🗙                                     |
|--------------------|------------------------------------------|
| Variable name:     | Path                                     |
| Variable value:    | oft Shared\Web Server Extensions\14\BIN\ |
|                    | OK Cancel                                |

### **Utilisation d'une WebPart Reader RSS**

Il faut maintenant aller dans la page d'accueil de notre site et passer en édition afin d'ajouter la WebPart comme nous avons fait pour la WebPart XML Viewer

| Sile Achens + 🖬 🎵       | Booker Page Taimat Test                                                                                                    |
|-------------------------|----------------------------------------------------------------------------------------------------|
| Table Rotate Line       | National State State                                                                                                    |
| Libraries<br>Sile Pageo | SML Viewer                                                                                                    |
| Shared Documents        | <ul> <li>Add, Banver Reporting Services : Inservel anticle pur l'utilisation de SSR8 comme Detxilisatios pour liscel</li> <li>Shanifont : Adaption sus paramitinas pour la chargement des profils dazes Active Directory</li> <li>Wordes Une Response : Inservation de la convecte avec la vension 2011 depuis un reseau d'entreanse</li> <li>Spans : Biologia BraveRent Cab Prenting 2018 a vension avec la vension 2011 depuis un reseau d'entreanse</li> <li>Directorie : Biologia BraveRent Cab Prenting 2018 a vension de late Characteria en 510 - Encourt</li> </ul>                                                                                                    |
| Calandar<br>Yeska       | MSA : Quelles sont les expenses requises 7     SharePort : Contrant crefer une relaraction single vers un als avec till     Workes Educer : Entrante du service de Cardet de Manaett                                                                                                    |
| ContactPhone            | <ul> <li>SQL Server Reporting Services : Reavel article en ligne</li> <li>ZUNE : Convent trauver TURE d'un Padicat disposible sur Turns</li> <li>REA: Fortraus et le chest de surver an MEA T</li> </ul>                                                                                                    |
| Discussions             | <ul> <li>TechDavs Paris 2012 - Windows Berver '8' due de 91</li> <li>TechDavs Paris 2012 - Chuck Morris n'a gas peur des malwares, de sont les malwares qui ont peur de Chuck Morris.</li> </ul>                                                                                                    |
| Team Document           | <ul> <li>Techciyy Pare 2012 - Selson pameter (sur 1)</li> <li>Techciyy Pare 2012 - Neuveles restandance de poste de travel - lening Vipul oun PC</li> <li>Techciyy Pare 2012 - System Caster Service Manager 2012 vipe d'ansemble</li> <li>Techciyy Pare 2013 - System Caster Service Manager 2012 vipe d'ansemble</li> </ul>                                                                                                    |
| All Site Content        | <ul> <li>Verturer and a construction according to the second part of the class of the class</li></ul> |

Notre WebPart installée est dans le groupe « Miscellaneous » sous le nom « FeedReader », nous pouvons la sélectionner et cliquer sur « Add »

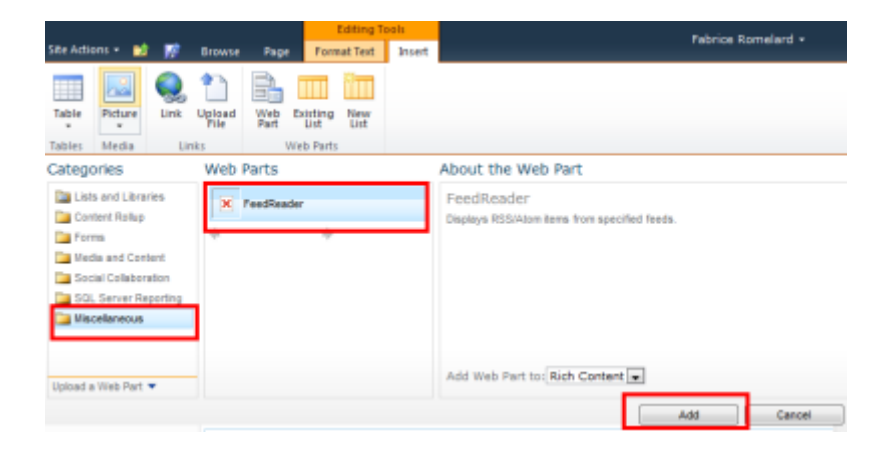

Après quelques secondes d'attente avec un message de chargement

# Loading... Loading... Image: Image: Image

La WebPart est ajoutée dans la page et nous pouvons cliquer sur le menu pour modifier ses paramètres

| S FeedReader                                                                      |                                                 |
|-----------------------------------------------------------------------------------|-------------------------------------------------|
| No RSS feeds are specified. To add feed URLs open the tool pane to add RSS feeds. | Minimize                                        |
|                                                                                   | Edit Web Part                                   |
| last update on: 7/26/2012 3:17:20 PM<br>XML Viewer                                | Exp Change propertie<br>B Hell changes will app |

Il suffit alors d'ajouter l'URL de notre source RSS de notre liste SharePoint et cliquer sur « OK »

| ✓ FeedReader                                                                                                    | × |
|----------------------------------------------------------------------------------------------------|---|
| FeedReader Settings                                                                                                    | ^ |
| RSS feed Urls<br>Separate RSS Urls with a ';'<br>http://t/sites/Articles/_la<br>youts/listfeed.aspx?List=3878731c%<br>2D1461%2D4b15%2Dabaa%<br>2Dae9497a5edec&View=dfabb265%<br>2Dfd96%2D43fb%2D8a01%<br>2Df3f0734043b0 | * |
| Cache Duration (mins)<br>120                                                                                                    |   |
| Filter Type<br>None                                                                                                    |   |
| Filter Value 15 Show Dates Hide Headline Descriptions Expand Headline Descriptions by Default                                                                                                    |   |
| Proxy Server Address                                                                                                    |   |
| Proxy Server Port<br>FeadReader Version: 3.1.0.1<br>Ms-Pl Licensed, 2008 Tim Heue                                                                                                    | r |
| + Appearance                                                                                                    |   |
| + Layout                                                                                                    |   |
| + Advanced                                                                                                    |   |
| OK Cancel Apply                                                                                                    |   |

Pour obtenir les informations dans notre page d'accueil

| Articles: Shared Documents                                                                             |  |
|----------------------------------------------------------------------------------------------------|--|
| (7/26/2012) TestEscaletonWorkflow     (7/26/2012) répartition des entreprises fichier original         |  |
| (7/26/2012) Utilser-SQL-Server-2008-R2-Reporting-Services-comme-source-de-donnees-pour-Microsoft-Excel |  |

Ainsi, il suffit d'ajouter les URL de chaque flux RSS de nos différentes listes à afficher séparées par un « ; » afin d'avoir une WebPart de récapitulation des dernières modifications de nos listes. On obtient un résultat tel que celui-ci

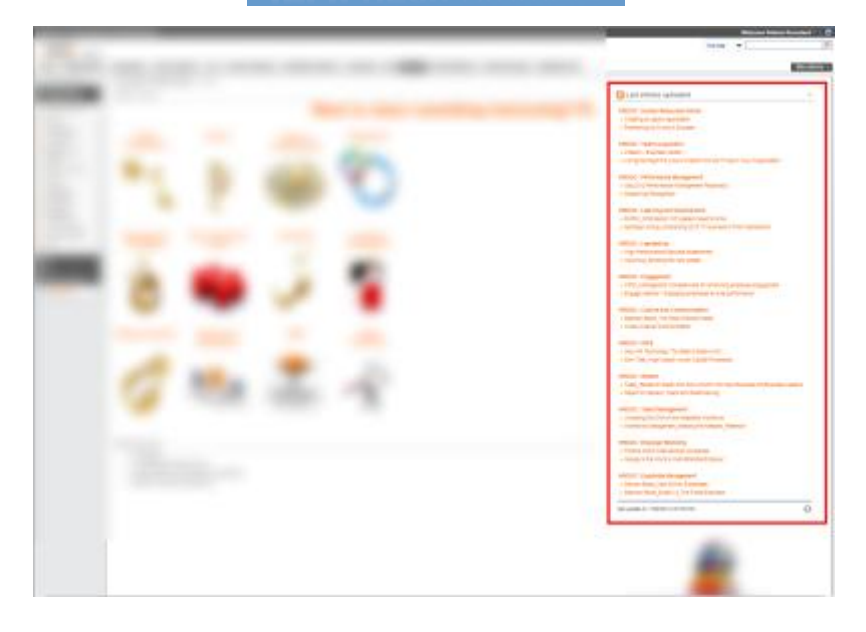

## Conclusion

Cette astuce permet de fournir une solution simple à mettre en place tout en laissant de la souplesse aux utilisateurs. Bien qu'il faille installer un composant externe, cela reste une solution élégante qui ne présente pas de trop grands risques.

### Liens annexes

Afin d'aller plus loin sur sujet, plusieurs articles sont disponibles :

- SharePoint: How to display blog feed using XML Web Part?
- Monitor items in a SharePoint list with an RSS Feed
- <u>CodePlex RSS FeedReader</u>
- <u>RSS FeedReader Web Part for Sharepoint</u>
- <u>Cannot retrieve the URL specified in the XML Link property. For more assistance, contact</u> your site administrator

Romelard Fabrice [MVP]

Intranet – Extranet CTO

http://www.sgs.com